## How To: Raise the Microphone/Input Sound

## 1. Open Settings

## 2. Click System

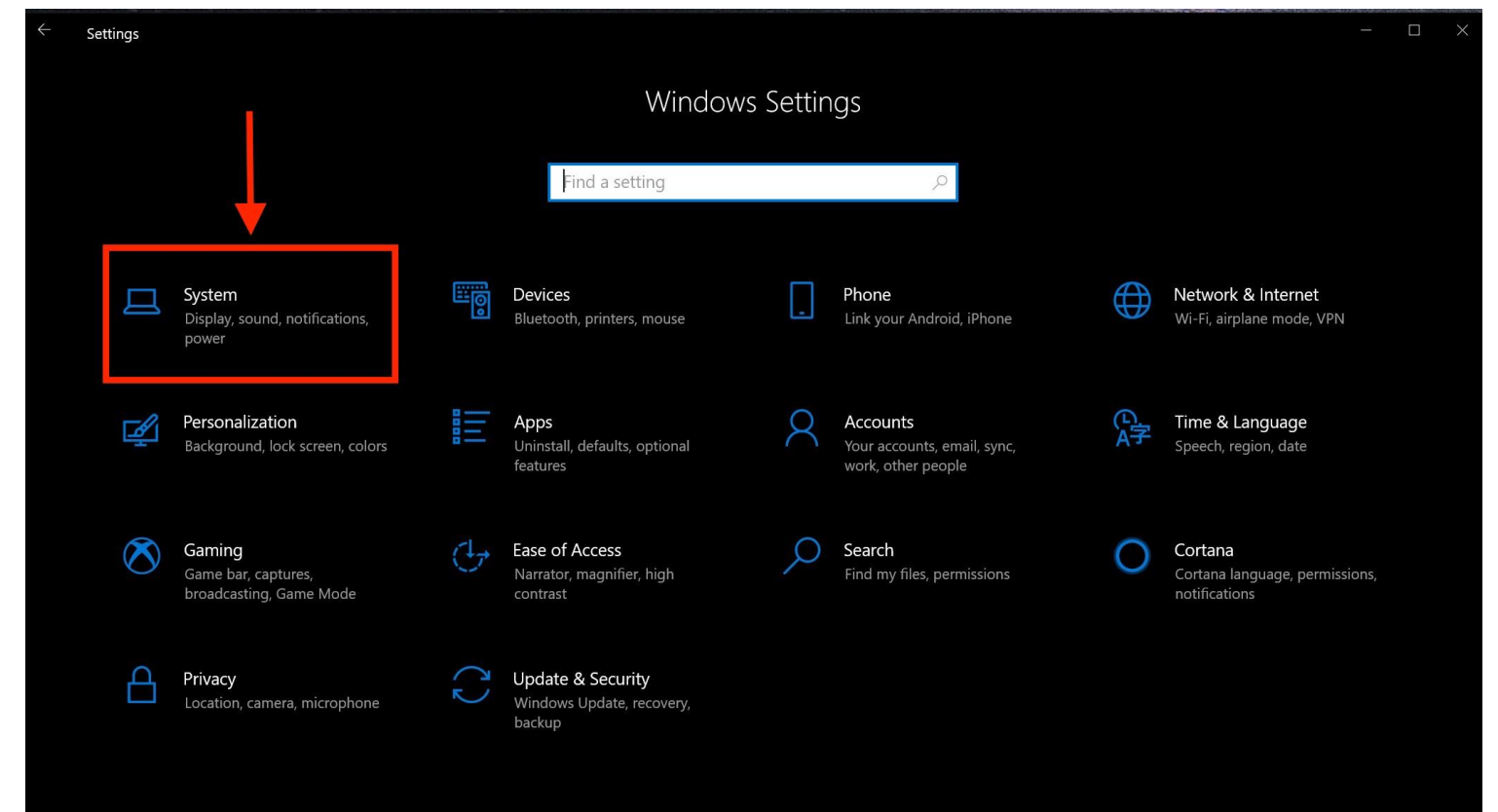

3. Click "Sound"

## 4. Under "Input", click "Device properties"

| ← Settings                     |                                                                                                    |
|--------------------------------|----------------------------------------------------------------------------------------------------|
| 命 Home                         | Sound                                                                                                    |
| Find a setting $ ho$           | Certain apps may be set up to use different sound devices than the one selected here. Customize app volumes and devices in advanced sound options. |
| System                         | Device properties                                                                                                    |
| 🖵 Display                      | Master volume                                                                                                    |
| 4》 Sound                       |                                                                                                    |
| Notifications & actions        | Manage sound devices                                                                                                    |
| J Focus assist                 |                                                                                                    |
| ( <sup>1</sup> ) Power & sleep | Input                                                                                                    |
| Battery                        | Choose your input device<br>Microphone (Realtek(R) Audio)                                                                                          |
| 📼 Storage                      | Certain apps may be set up to use different sound devices than the one selected here. Customize app volumes and devices in advanced sound          |
| 년 Tablet mode                  | options.                                                                                                    |
| <b>闫</b> i Multitasking        | Test your microphone                                                                                                    |
| Projecting to this PC          | Q —                                                                                                    |
| X Shared experiences           | ▲ Troubleshoot                                                                                                    |
| 而 Clipboard                    | Manage sound devices                                                                                                    |

5. Raise the microphone's input volume to desired level

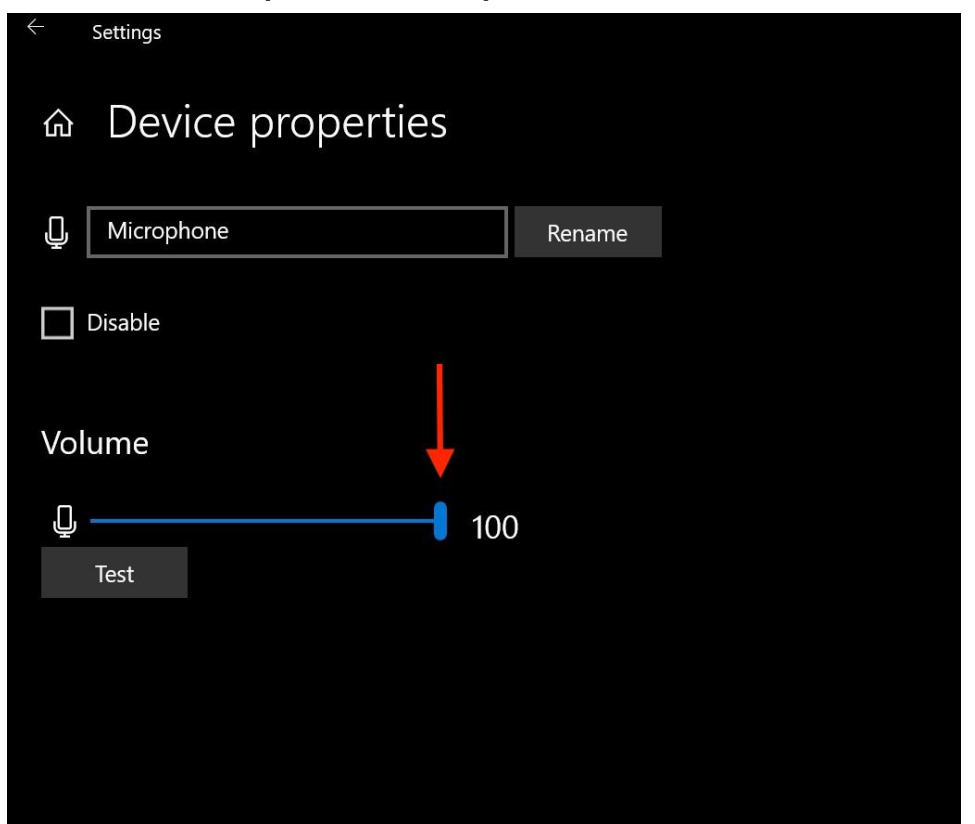

A quicker way to access your Microphone Settings:

Two-finger tap on the speaker icon in the lower right corner

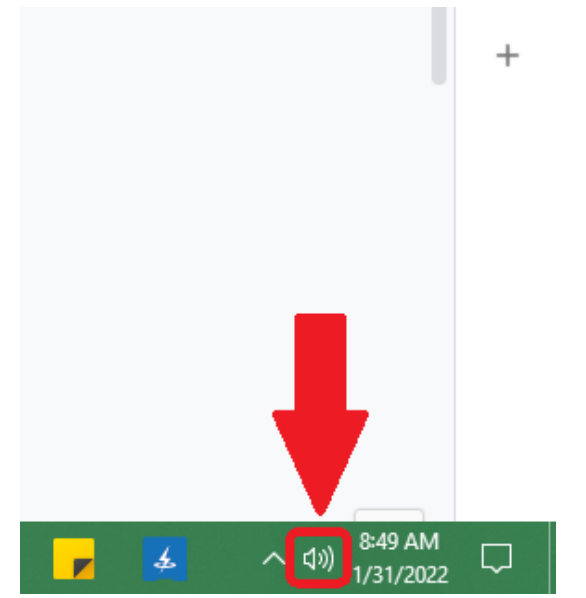

Doing this will open up a small menu, select "Open Sound settings"

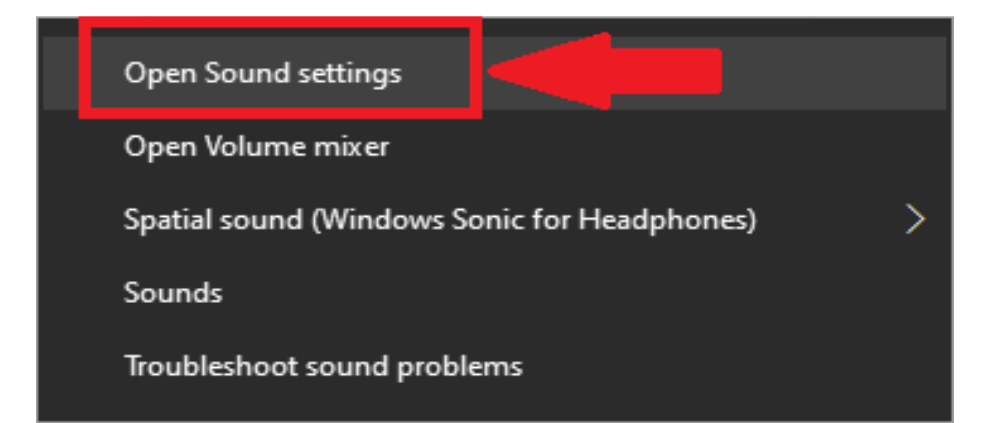

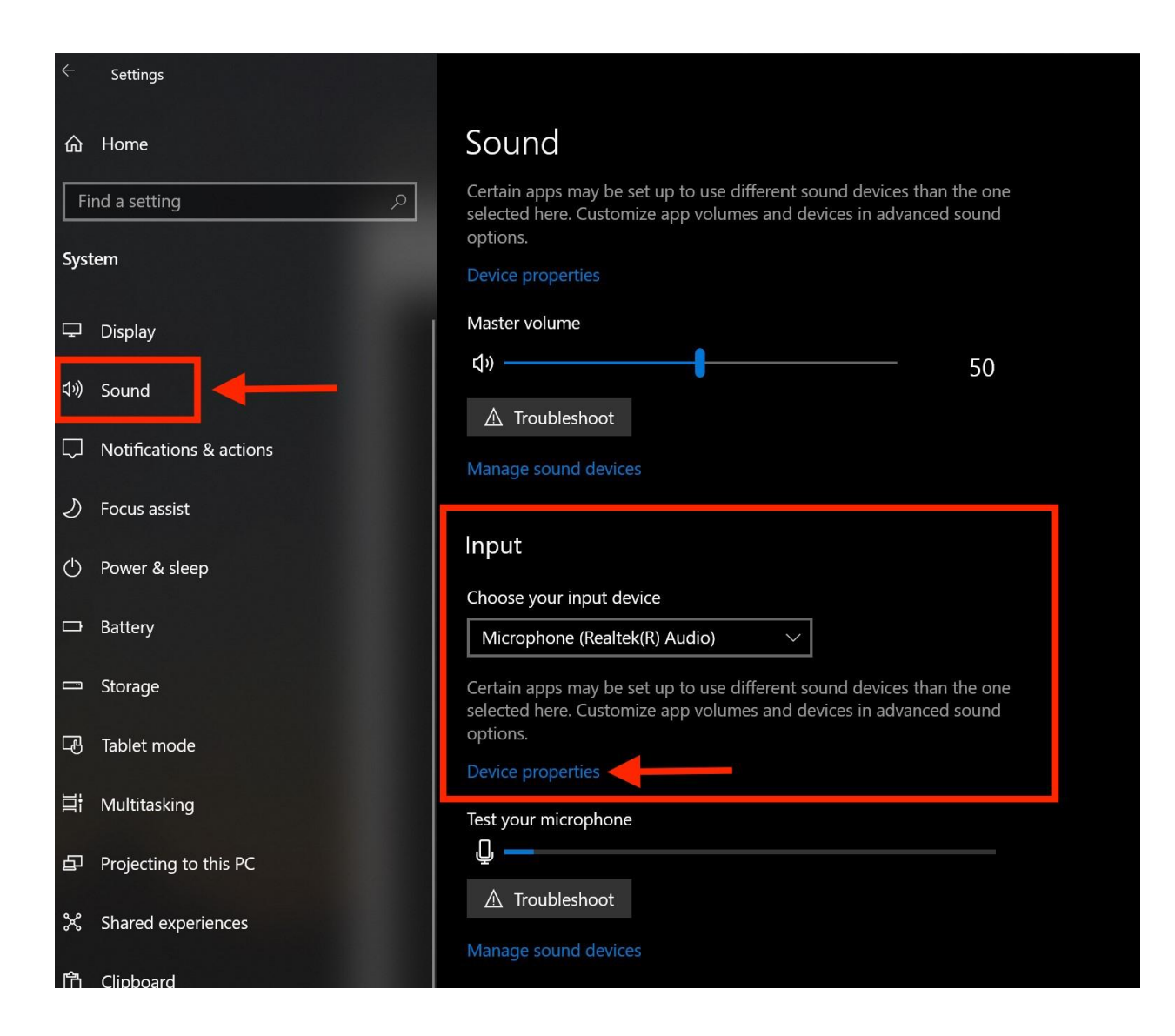